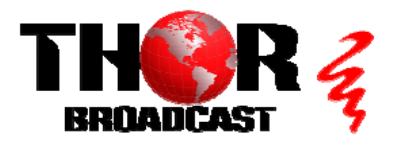

to save changes

**Quick Setup Guide** 

## H-8HDMI-IPCAST

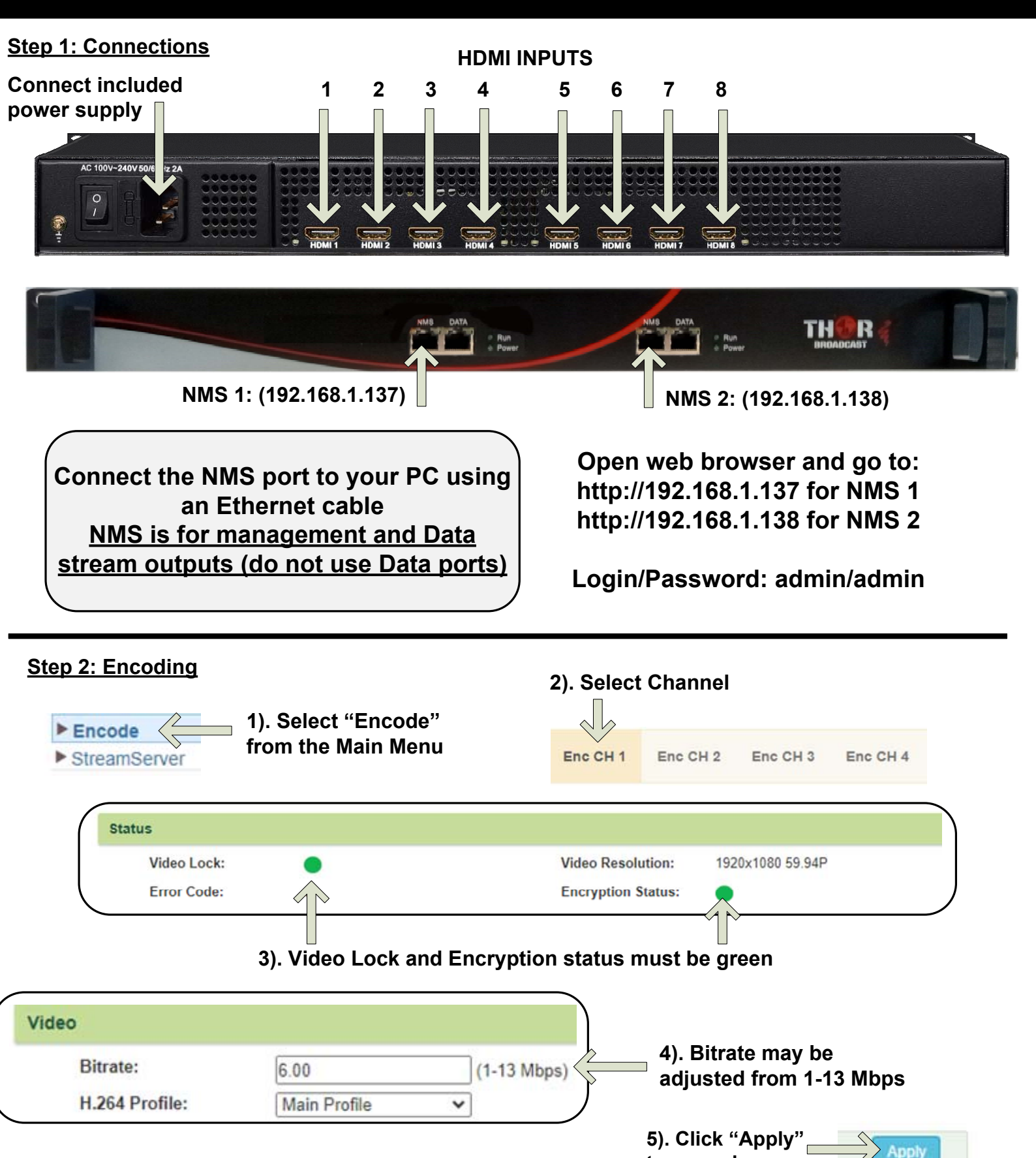

#### Repeat these steps as needed for all channels

#### Step 3: Streaming

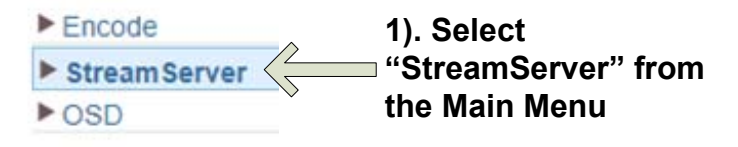

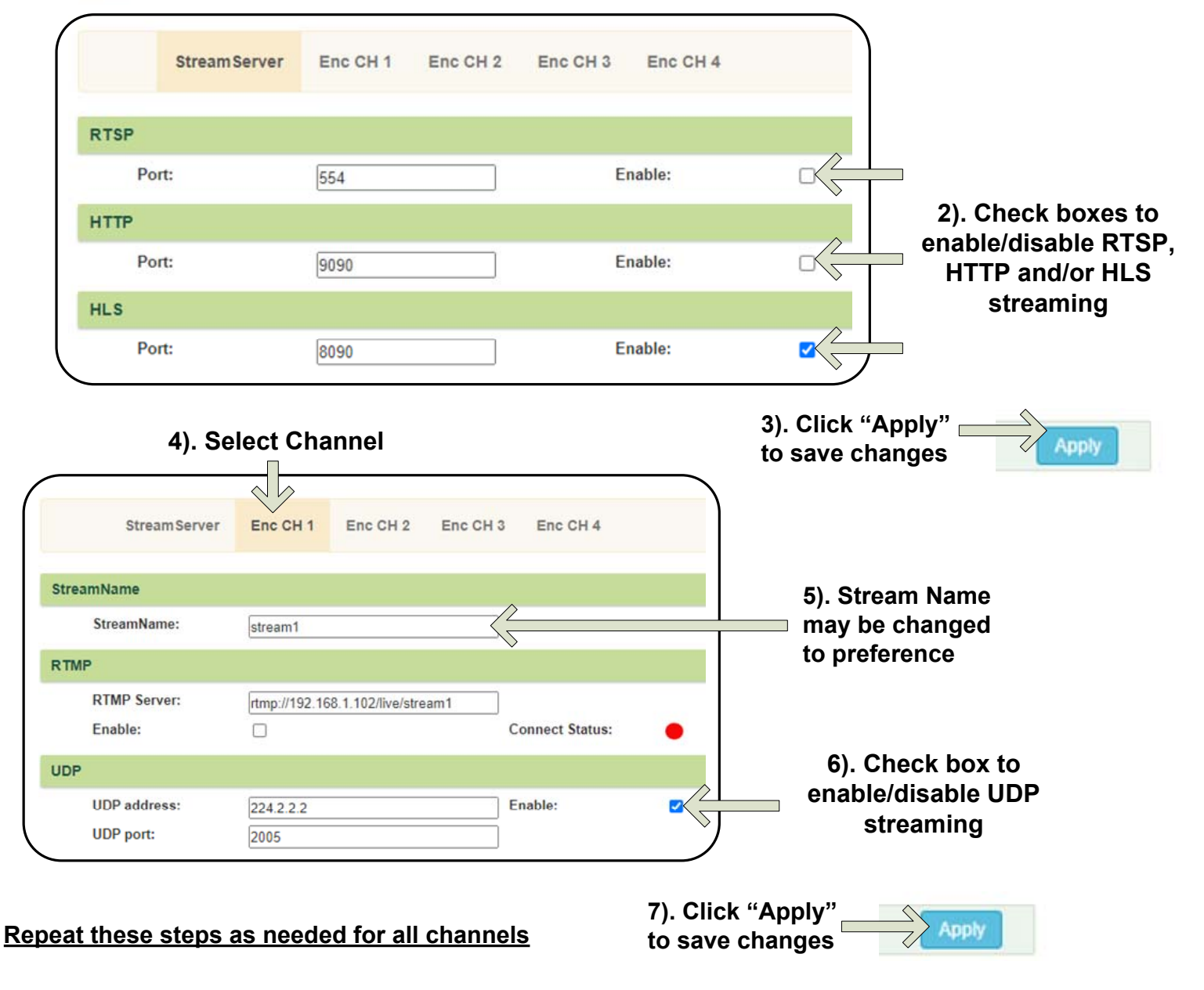

These are the VLC player syntax examples that can be used to test the streams: udp://@(multicast IP address):(port number)

## udp://@224.2.2:2005

RTSP, HTTP, and HLS streams are unicasts. The receiving device, such as a PC, needs to be on the same subnet as the NMS IP address (for example, set your receiving stream PC to 192.168.1.100)

RTSP: rtsp://192.168.1.137:554/stream1 HTTP: http://192.168.1.137:9090/stream1 HLS: http://192.168.1.137:8090/stream1.m3u8

#### **IMPORTANT:**

# YOU MUST SAVE CONFIGURATION OR ALL CHANGES WILL BE LOST AFTER RESTART!

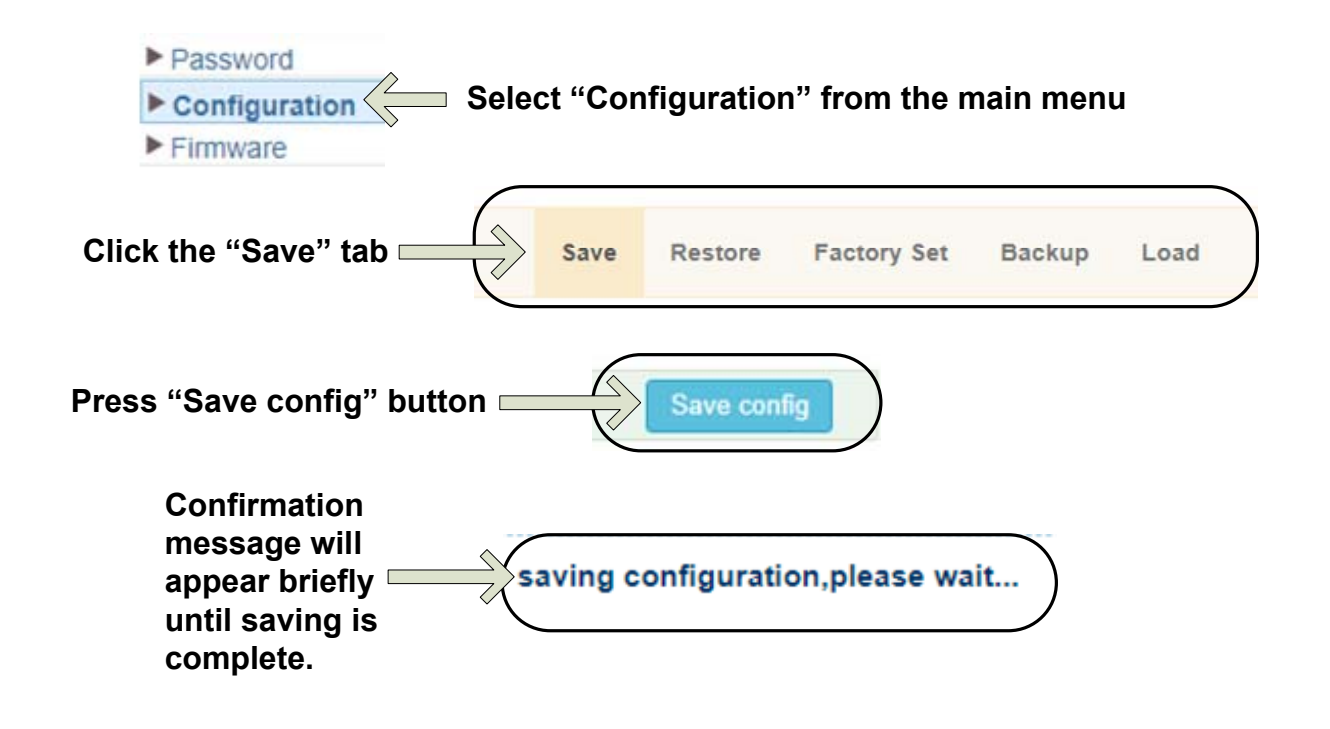

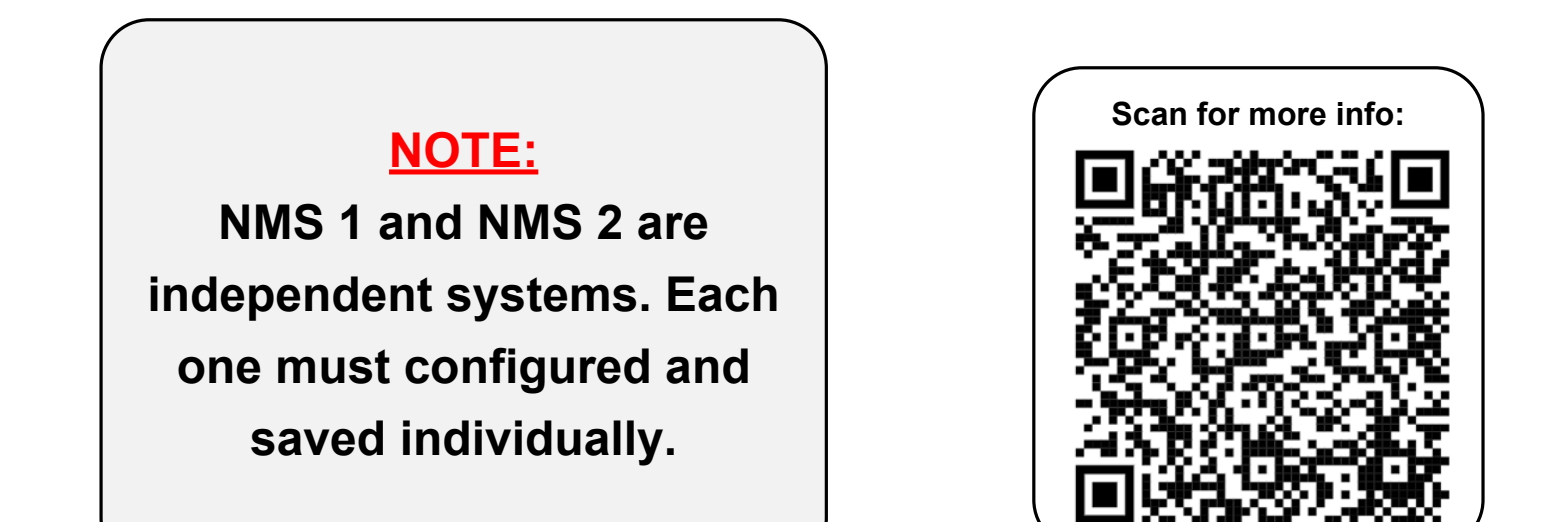

<u>H-8HDMI-IPCAST</u>

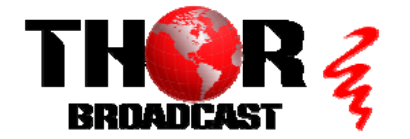

https://thorbroadcast.com

800-521-8467

sales@thorfiber.com

Quick Setup Guide